# Примеры изменения относительного размера шрифта в приложении Mobile SMARTS

Последние изменения: 2024-03-26

#### В кнопках

Для изменения относительного размера шрифта задаем в редакторе строк нужный размер (например, size="+2" –увеличивает шрифт на 2 размера, , size="-1" – уменьшает на 1 размер).

|                                        | x                              |  |
|----------------------------------------|--------------------------------|--|
| 수 🗙 🖬 🖬                                |                                |  |
| Кнопка                                 | Действие                       |  |
| ► <b size="+2">Сканировать </b> ···    | Сканирование                   |  |
| Просмотр строк                         | ПросмотрФакт                   |  |
| Ввод кол-ва: <b>{GlobalVars.Режим}</b> | СменаРежимаВвода               |  |
| Временно выйти                         | [прервать работу с документом] |  |
| Завершить                              | [завершить документ]           |  |
|                                        |                                |  |
|                                        | ОК Отмена                      |  |

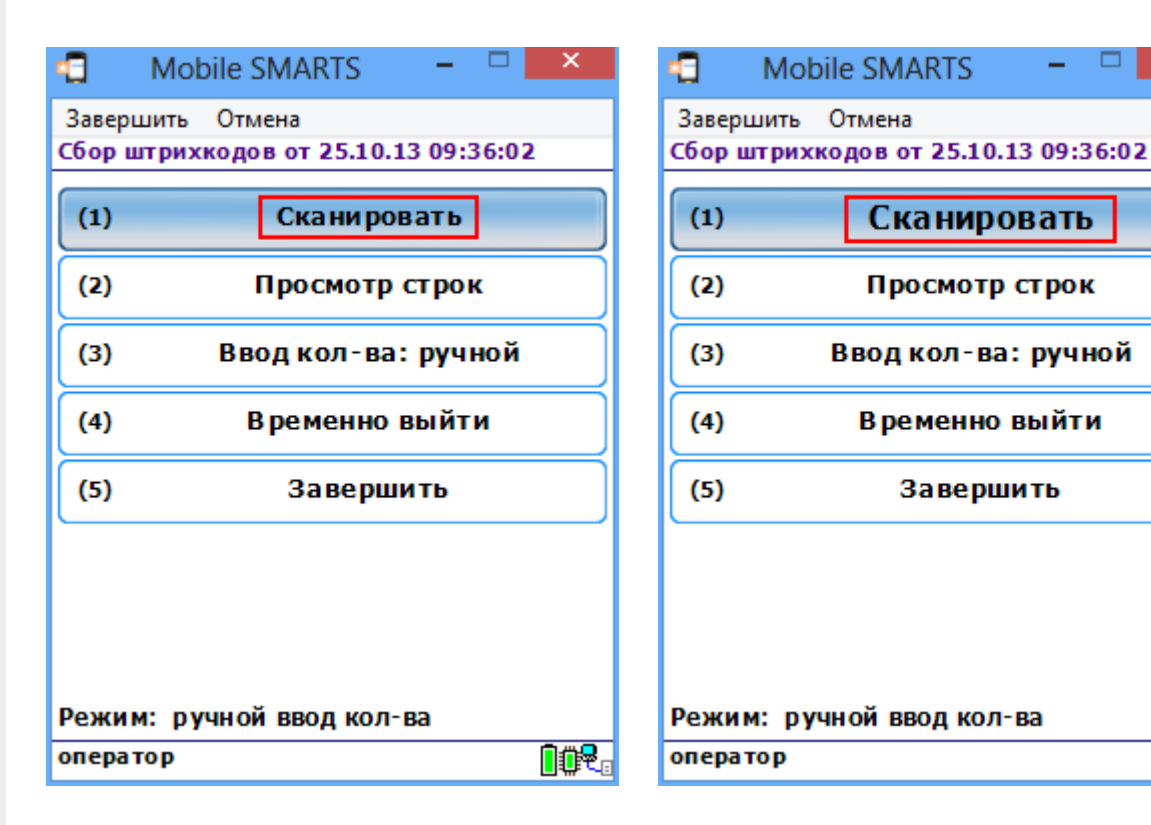

## В тексте

Для изменения относительного размера шрифта задаем в редакторе строк нужный размер (например, size="+2").

02

|                                                                                                    | годактор ст           | pok                                                  |
|----------------------------------------------------------------------------------------------------|-----------------------|------------------------------------------------------|
| Текст:<br>{GlobalVars.СпрятатьПомощь==True;; <r size="+2">(esc) или 01 - меню  {CurrentGroup.ServerSideInventory:;<br/>0 - товары на ТСД  } 00 - товары 1С   02 - просмотр строк   03 - смена режима</r> {SelectedProduct.ОтображаемоеИмя}<br><darkred><b>{SelectedProduct.КолвоВДокументе:Сканировано (0) }{SelectedProduct.Packing.Name}</b></darkred> |                       |                                                      |
| Selec                                                                                                    | tedP10duct.ценасклад} |                                                      |
| Шаблон: {Document}                                                                                                    |                       |                                                      |
| <b>⊡₽</b> . {                                                                                                    | [Document]            | Документ 🔨                                           |
| ₽₽                                                                                                    | Buffer}               | Буфер строк, с которым работают действия занесения 🗸 |
|                                                                                                    |                       | ОК Отмена                                            |

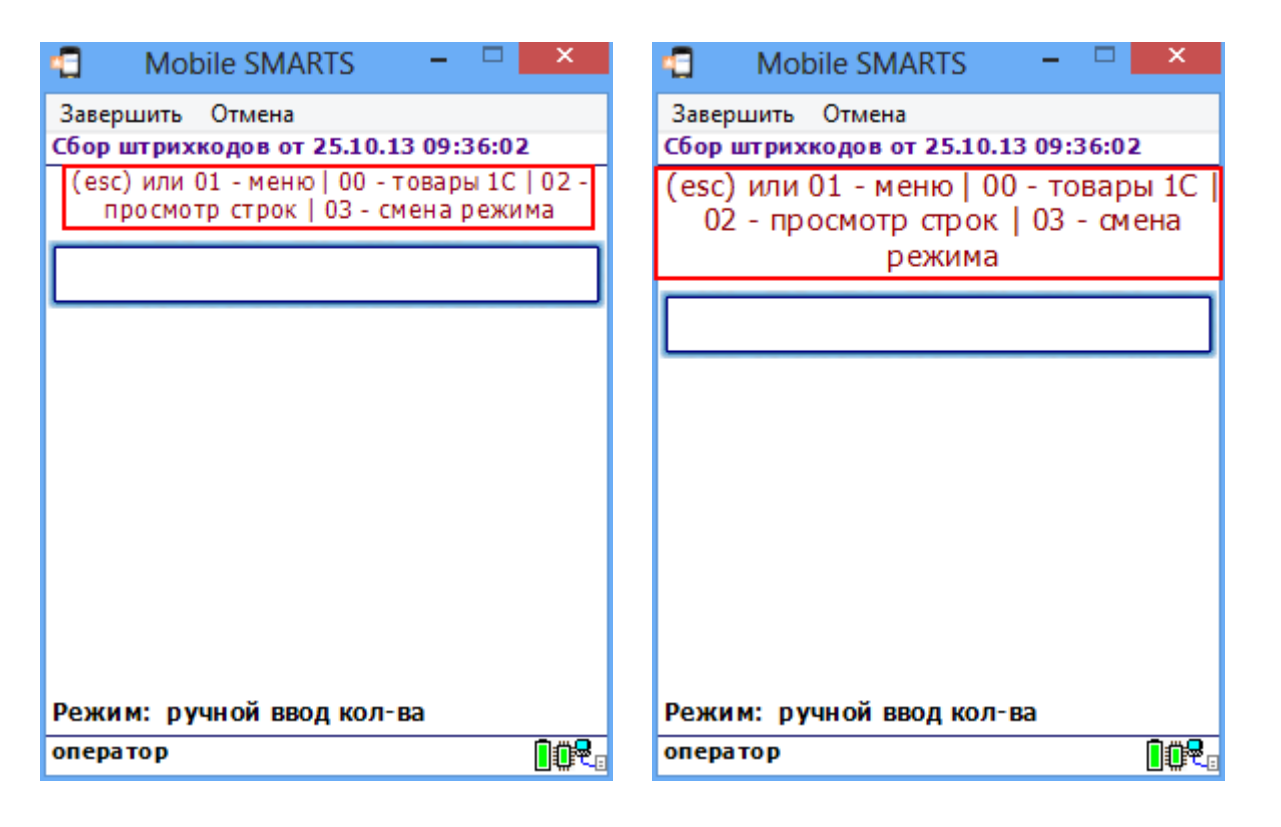

По умолчанию отсканированная позиция отображается с размером шрифта size="+2". Например, если в стиле "NormalFont" установлен размер size="9", то отсканированная позиция будет отображаться размером size="11".

| 🕤 🛛 Mobile SMARTS 🚽 🗖 🗙                                                           |  |  |  |  |
|-----------------------------------------------------------------------------------|--|--|--|--|
| Завершить Отмена                                                                  |  |  |  |  |
| Сбор штрихкодов от 25.10.13 09:36:02                                              |  |  |  |  |
| (esc) или 01 - меню   00 - товары 1С   02 - просмотр<br>строк   03 - смена режима |  |  |  |  |
| 2000018997789 - М-77, Комбайн                                                     |  |  |  |  |
| MOULINEX A77 4C                                                                   |  |  |  |  |
| Сканировано 1 упак                                                                |  |  |  |  |
| Цена: 113900.00, На складе: 5,3                                                   |  |  |  |  |
|                                                                                   |  |  |  |  |
|                                                                                   |  |  |  |  |
| Режим: ручной ввод кол-ва                                                         |  |  |  |  |
| оператор                                                                          |  |  |  |  |

## В тексте списка

Для изменения относительного размера шрифта задаем в редакторе нужный размер (например, size="-2").

| Колонки                                                                                                    |                                                                                                    |  |
|----------------------------------------------------------------------------------------------------|----------------------------------------------------------------------------------------------------|--|
| {"", "{tems_Index(tem)}.", TopLeft,10%}<br>{"", ' <u><rsize="-2"></rsize="-2"></u> {tem_barcode: <b>(0)</b> - }{tem.Product.<br>{"", " <b>{tem.CurrentQuantity} {tem.Packing.Name}</b> ", T | У       Граница снизу       0         Граница справа       0       0         Границы       0       3аголовок         Формат ячейки <r size="-2">[Item barcode         Заголовок          Заголовок</r> |  |
| Добавить Удалить 🚺 🚺                                                                                                    | ОК Отмена                                                                                                    |  |

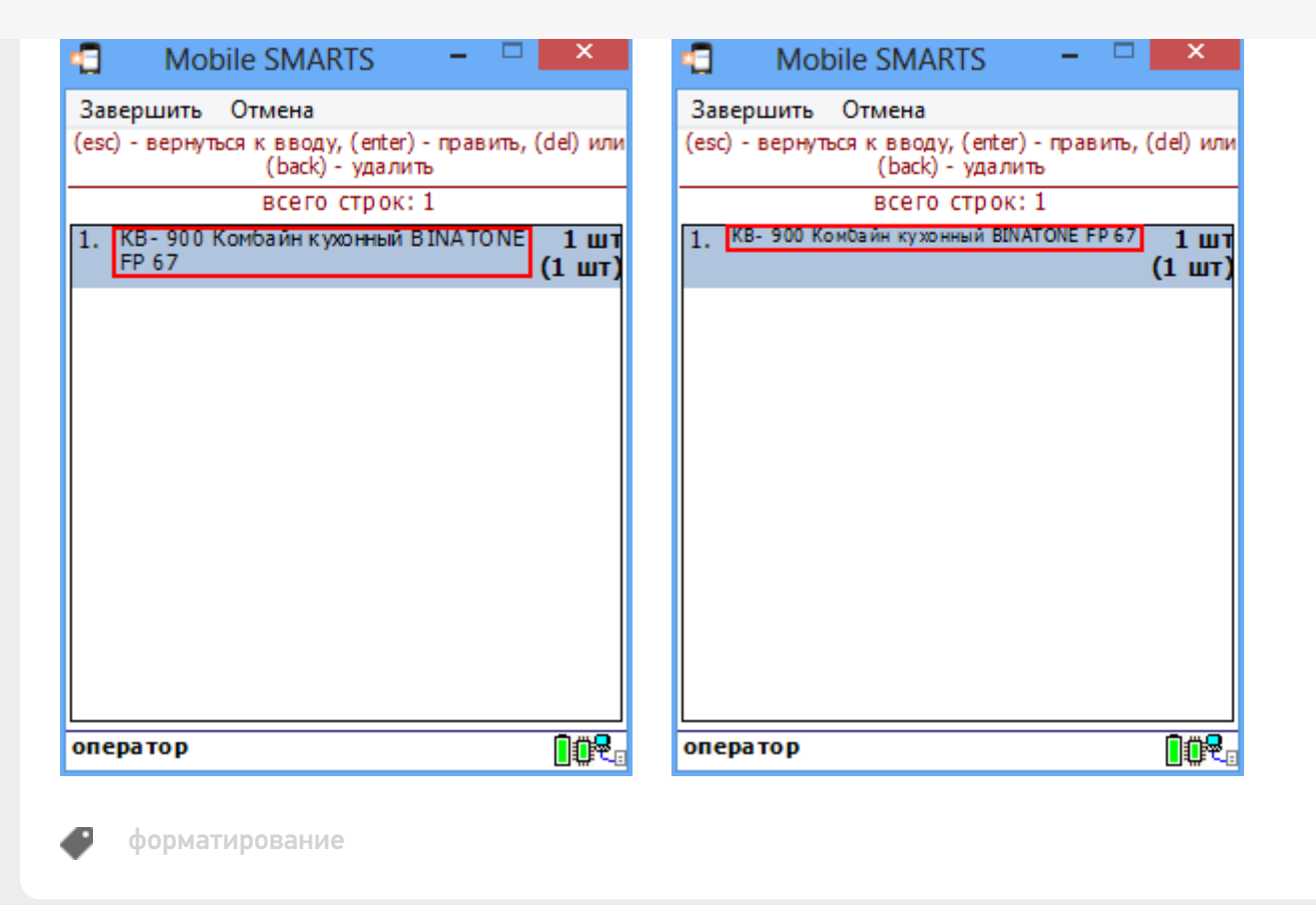

#### Не нашли что искали?

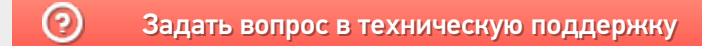